# WEALTH INTERACTIVE USER GUIDE

ADVISER – CREATE ONE-OFF WITHDRAWAL OR, AMEND REGULAR WITHDRAWAL ASSET

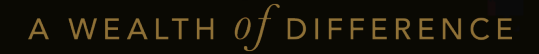

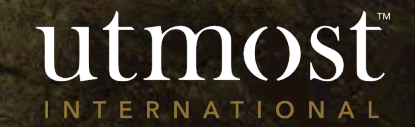

Use the search bar in the top right hand corner or navigate to the correct policy using the clients tab.

Hover over the 'Manage withdrawals' and select either:

'Create one-off withdrawal' or

'Amend regular withdrawal assets'.

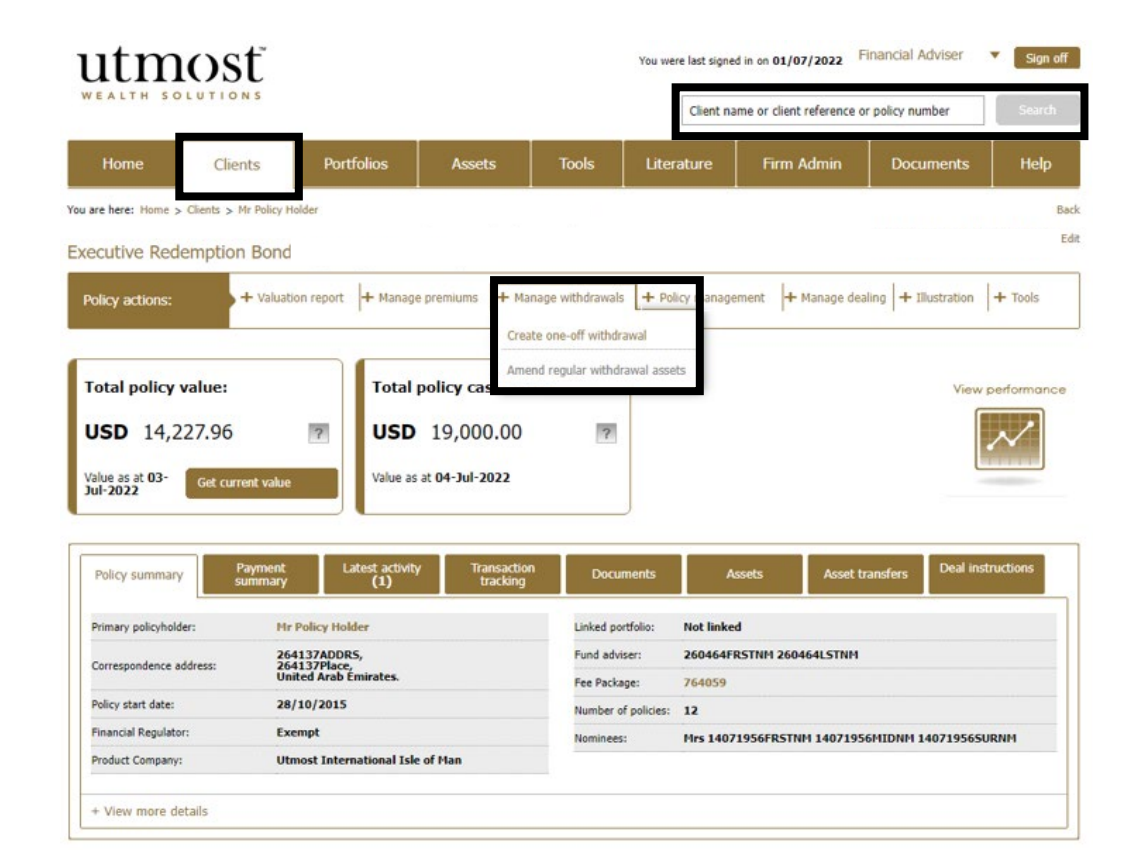

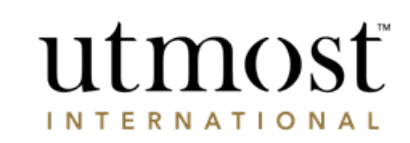

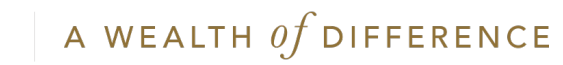

2

The indicative value of the policy is displayed on the right, along with the minimum and maximum withdrawal amount.

Read the disclaimer and click 'Proceed'.

### utmost wealth solutions

#### Making a one-off withdrawal

Through this process you can make a one-off withdrawal from the policy.

How much can I withdraw? Disclaimer Before completing and submitting this request for a one-off withdrawal you should: Executive Policy: Redemption Bond · Be fully aware of the possible tax consequences that may apply to your client if they take money from their policy - this is particularly important for residents of the UK and Spain. Current indicative value USD 14,227.58 of portfolio fund: · Understand that the values on the following screens are indicative values. The final figures will depend on market and currency movements. Maximum withdrawal USD 0.00 amount: · Understand that the values on the following screens may be greater than the amount requested due to any outstanding charges deducted in respect of the withdrawal. Minimum withdrawal USD 150.00 amount: · Where there are joint policyholders all parties must agree before we can action this request. Withdrawal amount to USD 31.000.00 date: · When funding a withdrawal through the sale of an asset, please ensure you refer to the relevant fund manager if you are unsure of how long the asset will take to settle as your withdrawal cannot be paid until after the asset sale has been completed. Please disregard this USD 0.00 figure:

Return to policy details page Proceed

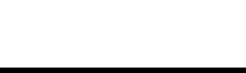

One-off withdrawal

Exit this process

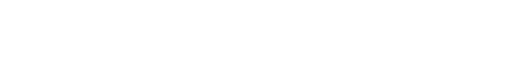

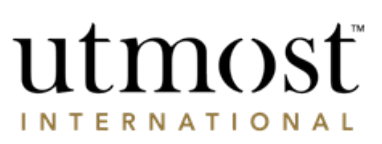

A WEALTH of difference

3

Enter the withdrawal currency and amount.

Click 'Next'.

You can also withdraw by choosing:

'Sell assets' (see slide 16) 'Surrender policies' (see slide 17)

| 0                                                                                          | 0                                                        | O                        | 0                                                                                                    |
|--------------------------------------------------------------------------------------------|----------------------------------------------------------|--------------------------|----------------------------------------------------------------------------------------------------|
| 1. Enter withdrawal amount                                                                 | 2. Select assets                                         | 3. Select bank account   | 4. Review summ                                                                                                    |
| 1. Enter withdrawal amount                                                                 |                                                          |                          |                                                                                                    |
| Please enter the amount you wish to receiv<br>You must complete this if you want to sell a | e.<br>ssets in proportion to the holdings of the model ( | portfolio.               |                                                                                                    |
| Select a withdrawal currency and                                                           | amount                                                   | 5                        | Select Currency and Amount                                                                                                    |
|                                                                                            |                                                          | How much can I withdraw? | ou can select the currency in which your client would                                                                                                    |
| Select withdrawal currency and amount:                                                     |                                                          | tion mach can't marant.  | ike to receive their withdrawal amount. You should b<br>ware that if this differs their your account currency<br>hey may be subject to currency exchange<br>luctuations.                                                    |
| Select withdrawal currency and<br>amount:                                                  |                                                          | Next                     | ike to receive their withdrawal amount. You should b<br>ware that if this differs their your account currency<br>hey may be subject to currency exchange<br>luctuations.                                                    |
| Select withdrawal currency and<br>amount:                                                  |                                                          | Next                     | ike to receive their withdrawal amount. You should b<br>ware that if this differs their your account currency<br>hey may be subject to currency exchange<br>luctuations.<br>Alternative withdrawal methods<br>Sell assets ? |

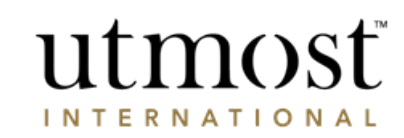

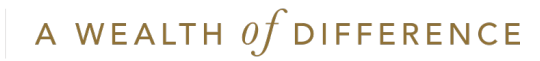

Select the assets that you would like to sell on behalf of your client in order to meet their withdrawal amount. You can either enter a monetary amount, or a percentage.

Entering 100% next to an asset will sell 100% of the withdrawal amount from that asset, not sell 100% of the asset.

'Save' your choices.

Click 'Next'.

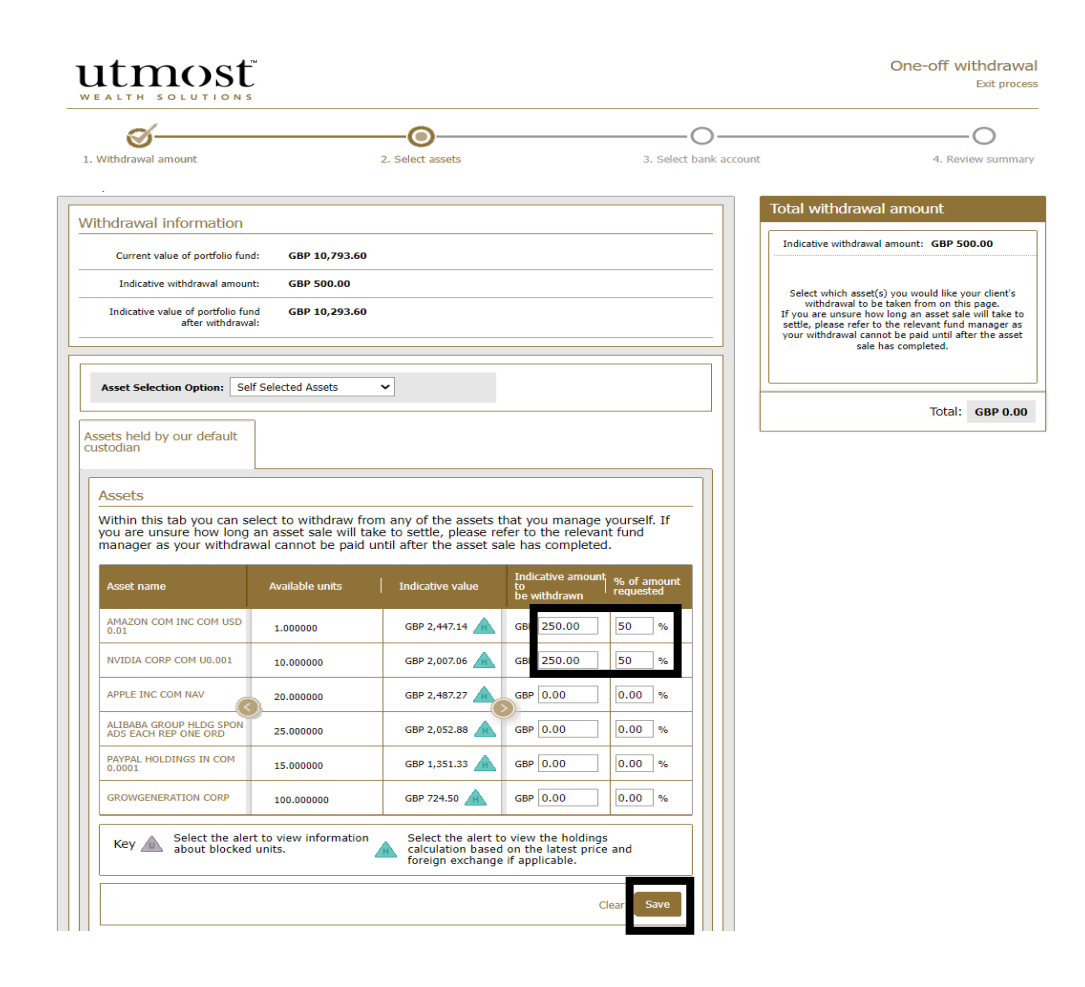

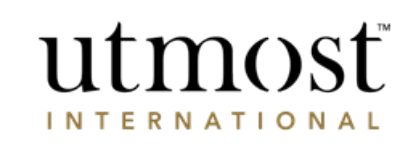

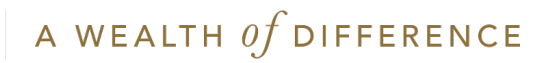

#### Select the bank account you want the withdrawal to be paid into.

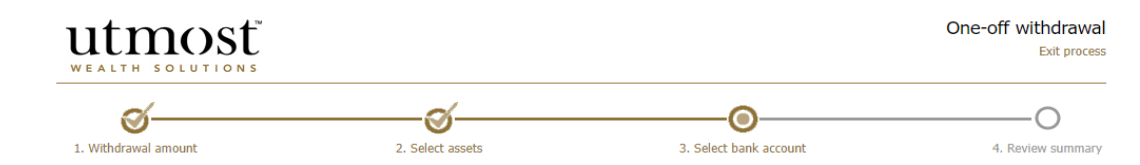

#### 3. Select bank account

Please select the bank account that you would like your withdrawal to be paid into.

| Indicative withdrawal GBP 500.00<br>amount: |                           | Select bank a                                                          |
|---------------------------------------------|---------------------------|------------------------------------------------------------------------|
| Bank account to be Select  V ?              | Add a new bank<br>account | Choose the paym<br>displayed. Be aw<br>• The withdraw<br>name of the a |
| Back                                        | Next                      | Payments to<br>cannot be se<br>Interactive     Please conta            |

#### ccount

- checklist:
- nent method(s) from the options are that:-
- al must go to an account held in the applicant(s)/policyholder(s).
- third party bank accounts et up or amended on the Wealth website.
- act us if the bank account you are or is not displayed.
- · Payments to an account within the UK, Jersey, Guernsey, Isle of Man or Gibraltar require a bank account number and sort code.
- · Payments to banks outside the UK require a SWIFT or Bank Identifier Code (BIC), and an International bank account number (IBAN).SWIFT and BIC codes are available from the bank or from www.swiftcodes.org.
- When initiating cross-border payments, the central bank of the country you are sending funds to, may require a Purpose of Payment Code to be included with your transaction in order for your payment to be accepted and processed. Failure to provide this in the 'Remittance Details' field may result in your payment being rejected or delayed. Please refer to your bank if in doubt.

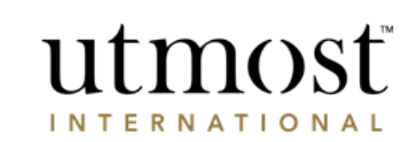

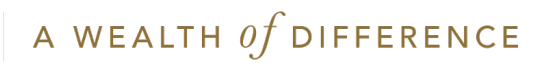

### Enter any remittance details.

### Click 'Next'.

### utmost

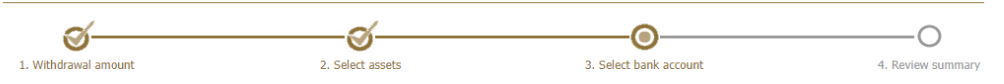

#### 3. Select bank account

Please select the bank account that you would like your withdrawal to be paid into.

|                                  |                                     | Select bank account                                                                                                    |
|----------------------------------|-------------------------------------|----------------------------------------------------------------------------------------------------|
| Indicative withdrawal<br>amount: | GBP 500.00                          | Payment details checklist:                                                                                                    |
| Bank account to be<br>used:      | 12345678 V ? Add a new bar account  | nk<br>Choose the payment method(s) from the options<br>displayed. Be aware that:-<br>• The withdrawal must go to an account held in the<br>name of the applicant(s)/policyholder(s). |
| Bank Details                     |                                     | Payments to third party bank accounts     cannot be set up or amended on the Wealth                                                                                                  |
| *Account name:                   | 76668399810282015TRUSTDTL           | Interactive website.   Please contact us if the bank account you are                                                                                                    |
| UK sort code:                    |                                     | searching for is not displayed.                                                                                                    |
| SWIFT or BIC code:               | CITIAEAD                            | <ul> <li>Payments to an account within the UK, Jersey,<br/>Guernsey, Isle of Man or Gibraltar require a bank<br/>account number and sort code.</li> </ul>                            |
| Bank name:                       | CITIBANK N.A.                       | <ul> <li>Payments to banks outside the UK require a SWIFT<br/>or Bank Identifier Code (BIC), and an International</li> </ul>                                                         |
| Bank address:                    | KHALID IBN AL WALID STREET749 DUBAI | bank account number (IBAN).SWIFT and BIC code<br>are available from the bank or from<br>www.swiftcodes.org.                                                                          |
| Bank country:                    | United Arab Emirates                | When initiating cross-border payments, the                                                                                                    |
| *Currency:                       | USD                                 | central bank of the country you are sending<br>funds to, may require a Purpose of Payment<br>Code to be included with your transaction in                                            |
| *Account number:                 | 12345678                            | order for your payment to be accepted and<br>processed. Failure to provide this in the                                                                                               |
| IBAN:                            | AE290210000004104016348             | payment being rejected or delayed. Please<br>refer to your bank if in doubt.                                                                                                    |
| Remittance Details:              |                                     |                                                                                                    |
| Back                             |                                     | Next                                                                                                    |

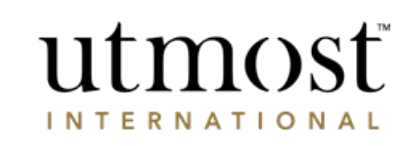

One-off withdrawal Exit process

\*

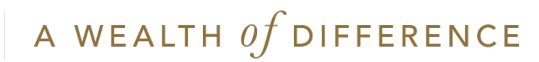

If the client for which the withdrawal is being made **is registered for Wealth Interactive**, go to the next slide.

If the client is **offline**, please go to slide 13.

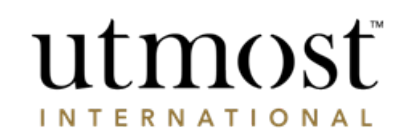

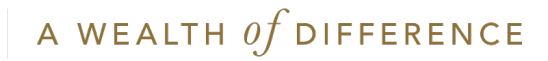

## THE CLIENT IS ONLINE

### (HAS ACTIVATED THEIR WEALTH INTERACTIVE ONLINE SERVICE ACCOUNT)

On the 'Review summary' page, check all the details input so far are correct.

Enter the reason for the withdrawal. Choose from:

- House purchase
- Loan repayment
- Alternative investment
- Personal use
- 'Other'.

Confirm you have read the declaration.

Click 'Submit to the client(s) for online approval.

If there are multiple policyholders then all policy holders must confirm the withdrawal online.

You will then see the confirmation screen.

| Please ent                                                        | er the reason for th                                                                          | is withdrawal.                                                                                 |                                                                                              |    |
|-------------------------------------------------------------------|-----------------------------------------------------------------------------------------------|------------------------------------------------------------------------------------------------|----------------------------------------------------------------------------------------------|----|
| Reason                                                            | for withdrawal:                                                                               | Select                                                                                         | ~                                                                                            |    |
| If you have                                                       | e selected 'Other', p                                                                         | lease enter the details                                                                        | below.                                                                                       |    |
|                                                                   |                                                                                               |                                                                                                |                                                                                              |    |
|                                                                   |                                                                                               |                                                                                                |                                                                                              |    |
|                                                                   |                                                                                               |                                                                                                |                                                                                              |    |
|                                                                   |                                                                                               |                                                                                                |                                                                                              |    |
|                                                                   |                                                                                               |                                                                                                |                                                                                              |    |
| Declaration                                                       |                                                                                               |                                                                                                |                                                                                              |    |
| Declaration<br>The staten                                         | ent below will need                                                                           | f to be ticked in order t                                                                      | o proceed with this reques                                                                   | t. |
| Declaration<br>The staten                                         | ent below will need<br>onfirm that I have g<br>also confirm that the<br>e best of my knowled  | d to be ticked in order t<br>iven my client advice befo<br>details entered in this req<br>lge. | o proceed with this reques<br>ore completing this request.<br>juest are true and accurate to | t. |
| Declaration<br>The staten<br>IIIIIIIIIIIIIIIIIIIIIIIIIIIIIIIIIIII | ent below will need<br>confirm that I have g<br>also confirm that the<br>e best of my knowled | d to be ticked in order t<br>iven my client advice befo<br>details entered in this req<br>Ige. | o proceed with this reques<br>ore completing this request.<br>uest are true and accurate to  | t. |

Confirmation of your one-off withdrawal

You have successfully requested a one-off withdrawal for your client.

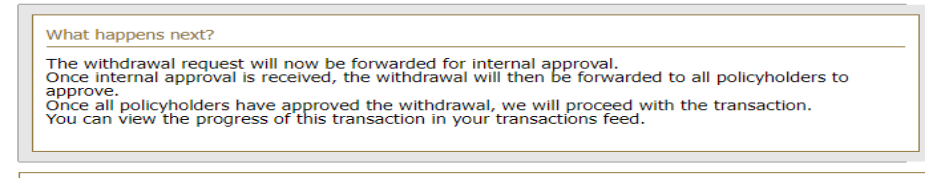

Finish and return to policy details page

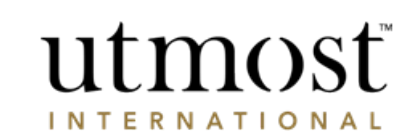

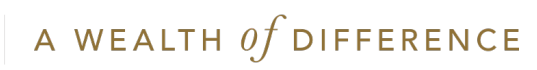

## THE CLIENT IS ONLINE

### (HAS ACTIVATED THEIR WEALTH INTERACTIVE ONLINE SERVICE ACCOUNT)

The status changes on your homepage to 'Application sent to client'.

Your client will see a notification on their Wealth Interactive homepage under 'Items for review' asking them to approve the withdrawal.

They will need to review the request, tick the declaration and click on 'Approve'. It will then be sent to Utmost International for processing.

Once it has been approved the status on your homepage will change to 'Awaiting settlement'.

When paid it will say 'Payment Made'.

| Latest activi     | ty (2) Pipeline bus        | siness <b>(10)</b> | Last viewed      |                   |                  |                                   |
|-------------------|----------------------------|--------------------|------------------|-------------------|------------------|-----------------------------------|
| Viewing activitie | es since 04/06/2022 Change | date range         |                  |                   | Show             | ing <b>46</b> activity types Edit |
| Show: All ac      | tivities 🗸                 | ction taken by all | ✓ All advisers   | ~                 |                  |                                   |
| Date 🔻            | Activity type 🔻            | Policy 🔻           | Policyholder(s)  | Action taken by 🔻 | Assigned adviser | Status 🔻                          |
| 04/07/2022        | One off withdrawal         | 600008849          | Mr Policy Holder | Financial Adviser | 524676PRFDNM     | Application Sent To<br>Client     |

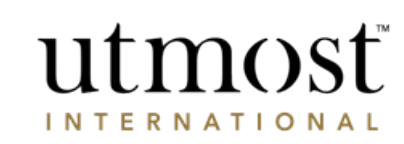

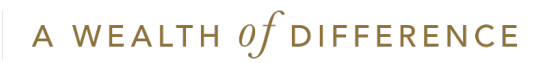

## THE CLIENT IS OFFLINE

### (HAS NOT ACTIVATED THEIR WEALTH INTERACTIVE ONLINE SERVICE ACCOUNT)

On the 'Review summary' page, check all the details input so far are correct.

Enter the reason for the withdrawal. Choose from:

- House purchase
- Loan repayment
- Alternative investment
- Personal use
- 'Other'.

Confirm you have read the declaration.

Select 'Create Client Withdrawal Approval Form'

| Please enter the reason for t                                                                                         | his withdrawal.                                                                                                    |
|----------------------------------------------------------------------------------------------------|----------------------------------------------------------------------------------------------------|
| Reason for withdrawal:                                                                                                | Select 🗸                                                                                                    |
| If you have selected 'Other',                                                                                         | please enter the details below.                                                                                                    |
|                                                                                                    |                                                                                                    |
|                                                                                                    |                                                                                                    |
|                                                                                                    |                                                                                                    |
|                                                                                                    | 1                                                                                                    |
| Declaration                                                                                                    | <i>ii</i>                                                                                                    |
| Declaration<br>The statement below will ne                                                                            | ed to be ticked in order to proceed with this request.                                                                                                    |
| Declaration<br>The statement below will ne<br>I confirm that I have<br>I also confirm that th<br>the best of my knowl | ed to be ticked in order to proceed with this request.<br>given my client advice before completing this request.<br>e details entered in this request are true and accurate to<br>edge. |
| Declaration<br>The statement below will ne<br>I confirm that I have<br>I also confirm that th<br>the best of my knowl | ed to be ticked in order to proceed with this request.<br>given my client advice before completing this request.<br>e details entered in this request are true and accurate to<br>edge. |

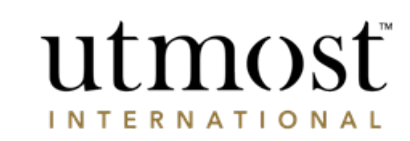

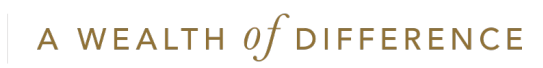

## THE CLIENT IS OFFLINE

(HAS NOT ACTIVATED THEIR WEALTH INTERACTIVE ONLINE SERVICE ACCOUNT)

As the client does not have access to Wealth Interactive you will need to download a copy of the Client Withdrawal Approval Form for them to sign.

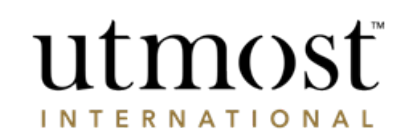

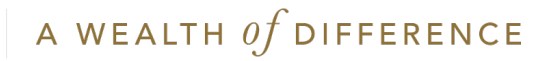

## THE CLIENT IS OFFLINE

(HAS NOT ACTIVATED THEIR WEALTH INTERACTIVE ONLINE SERVICE ACCOUNT)

When you have the signed form – Click back into the policy from your Homepage under 'Latest Activity' or From the policy screen.

Click on 'Upload now' at the top or 'Upload client approval' on the right-Hand side.

This opens the box that allows you to upload a copy of the signed Client Withdrawal Approval Form to submit to us.

When the upload is complete the summary will show as 'Awaiting signature check by Utmost International'.

Once the signature has been verified, the status on your homepage will change to 'Awaiting Settlement'. And finally 'Payment Made'.

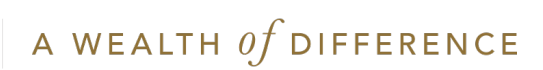

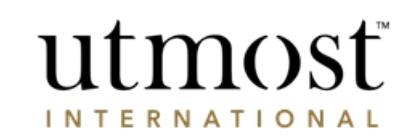

# Wealth Interactive User Guide

Withdrawal Variations

'Sell assets' route – Next Slide

'Surrender policies' route - Slide 17

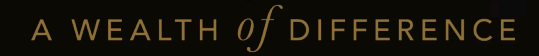

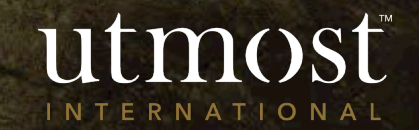

## SELL ASSETS ROUTE

You will need to choose which assets the withdrawal will be made from, and enter the amount to be withdrawn from each of these assets to make up the withdrawal amount.

Alternatively you can click on 'Sell all'.

Once you have chosen the assets / transaction account to fund the withdrawal, review slides 7 onwards to see how to select the bank account and submit the withdrawal request.

| O-                                                                                                    | 2 54                                                                                                    | -O-                                                                                                    |                                                                                                    | 3 Ravie                                |
|----------------------------------------------------------------------------------------------------|----------------------------------------------------------------------------------------------------|----------------------------------------------------------------------------------------------------|----------------------------------------------------------------------------------------------------|----------------------------------------|
| ssets<br>assets that you would like to sell for your                                                                                                    | withdrawal.                                                                                                    |                                                                                                    |                                                                                                    |                                        |
| ect a withdrawal curr                                                                                                    | ency                                                                                                    |                                                                                                    |                                                                                                    |                                        |
| Select a withdrawal currency:                                                                                                    | JSD 🗸                                                                                                    |                                                                                                    | How much can I with                                                                                                    | ıdraw?                                 |
| Assets held by our default custodian                                                                                                    |                                                                                                    |                                                                                                    |                                                                                                    |                                        |
|                                                                                                    |                                                                                                    |                                                                                                    |                                                                                                    |                                        |
| Asset name                                                                                                    | Available units                                                                                                    | Indicative v                                                                                                    | alue Amount to be withdraw                                                                                                    | n Sell al                              |
| Asset name<br>AMAZON COM INC COM USD<br>0.01                                                                                                    | Available units                                                                                                    | USD 3,225.                                                                                                    | alue Amount to<br>be withdraw<br>70 USD<br>0.00                                                                                                    | n Sell al                              |
| Asset name<br>AMAZON COM INC COM USD<br>0.01<br>NVIDIA CORP COM U0.001                                                                                                    | Available units 1.000000 10.000000                                                                                                    | Indicative v<br>USD 3,225.<br>USD 2,645.                                                                                                    | alue Amount to<br>be withdraw<br>70 USD<br>0.00<br>60 USD<br>0.00                                                                                                    | n   sell al                            |
| Asset name<br>AMAZON COM INC COM USD<br>0.01<br>NVIDIA CORP COM U0.001<br>APPLE INC COM NAV                                                                                                    | Available units 1.000000 10.000000 20.000000                                                                                            | Indicative v           USD 3,225.           USD 2,645.           USD 3,278.                                                                                     | alue         Amount to<br>be withdrawn           70         USD           0.00         0.00           60         USD           0.00         0.00                                                                                                    | n   Sell al                            |
| Asset name<br>AMAZON COM INC COM USD<br>0.01<br>NVIDIA CORP COM U0.001<br>APPLE INC COM NAV<br>ALIBABA GROUP HLDE SPO<br>ADS EACH REP ONE ORD                                                            | Available units 1.000000 10.000000 20.000000 25.000000                                                                                  | Indicative v           USD 3,225.           USD 2,645.           USD 3,278.           USD 2,706.                                                                | Alue         Amount to<br>be withdraw           70         USD           0.00         0.00           60         USD           0.00         0.00           900         0.00           900         0.00                                                                                                    | n   Selt a<br>] 0<br>] 0<br>] 0<br>] 0 |
| Asset name<br>AMAZON COM INC COM USD<br>0.01<br>NVIDIA CORP COM U0.001<br>APPLE INC COM NAV<br>ALIBABA GROUP HLDG SPO<br>ADS EACH REP ONE ORD<br>PAYPAL HOLDINGS IN COM<br>0.0001                        | Available units           1.000000           10.00000           20.00000           25.00000           15.00000                          | Indicative v           USD 3,225.           USD 2,645.           USD 3,278.           USD 2,706.           USD 1,781.                                           | Amount to<br>be withdraw           70         USD<br>0.00           0.00         USD<br>0.00           0.00         0.00           000         0.00           0.00         0.00           0.00         USD<br>0.00           0.00         USD<br>0.00           0.00         USD<br>0.00           0.00         USD<br>0.00                                                    |                                        |
| Asset name<br>AMAZON COM INC COM USD<br>0.01<br>NVIDIA CORP COM U0.001<br>APPLE INC COM NAV<br>ALIBABA GROUP HLDG SPO<br>ADS EACH REP ONE ORD<br>PAYPAL HOLDINGS IN COM<br>0.0001<br>GROWGENERATION CORP | Available units           1.000000           10.000000           20.000000           25.000000           15.000000           100.000000 | Indicative v           USD 3,225.           USD 2,645.           USD 3,278.           USD 3,276.           USD 1,781.           USD 1,781.           USD 955.00 | Alue         Amount to<br>ewithdraw           70         USD<br>0.00           60         USD<br>0.00           60         USD<br>0.00           90         0.00           90         0.00           90         0.00           90         0.00           90         0.00           90         0.00           90         0.00           90         USD           90         USD |                                        |

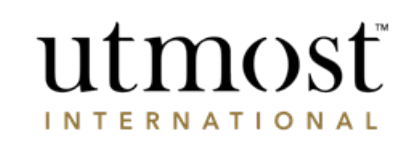

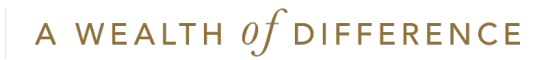

### SURRENDER POLICIES ROUTE

'Surrender policies' allows you to make a partial surrender from the policy by surrendering a number of policy segments.

You can 'Enter an amount' you are looking to achieve or 'Select a number of policies' you wish to surrender.

If you choose to 'Enter an amount' the system will automatically calculate the number of policies to be surrendered to achieve the chosen amount.

If you choose to 'Select a number of policies' the system will give you an indicative sale amount to be withdrawn.

Once you have made a choice see slides 6 onwards to see how to select assets, bank account and submit the withdrawal.

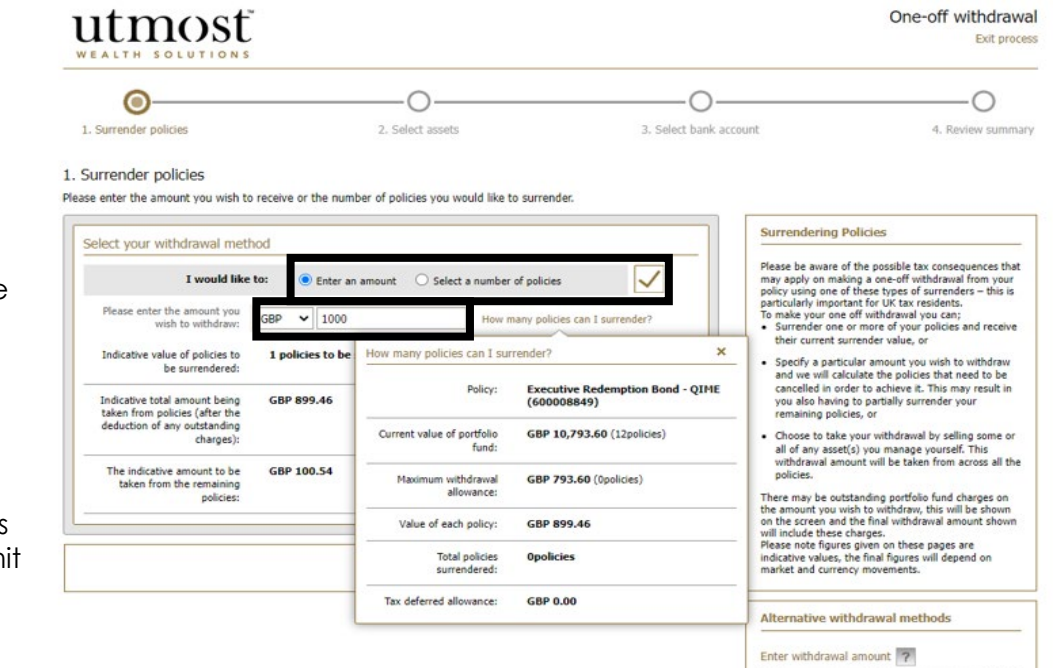

Sell assets ?

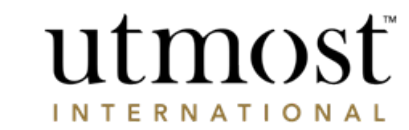

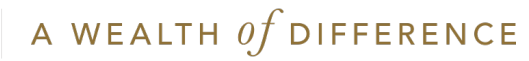

For adviser use only

# Wealth Interactive User Guide

Amend Regular Withdrawal Assets

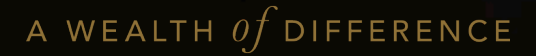

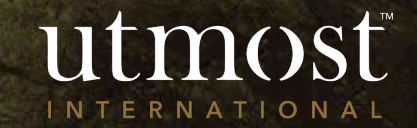

Use the search bar in the top right hand corner or navigate to the correct policy using the clients tab.

Hover over the 'Manage withdrawals' and select either 'Amend regular withdrawal assets'.

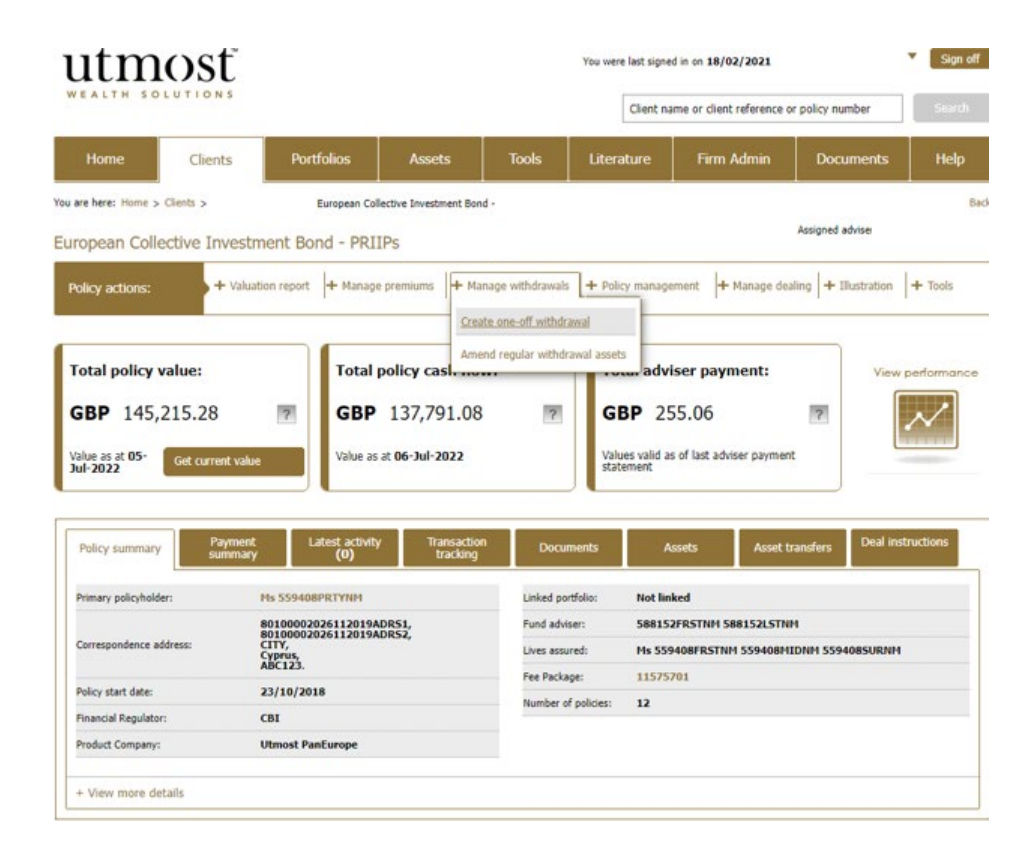

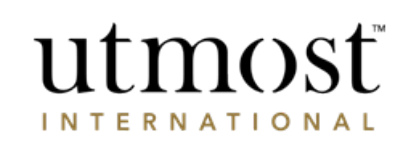

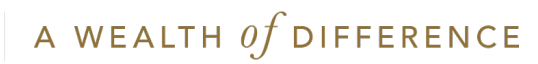

Check the tick box to confirm the amendment of assets to be used for Regular Withdrawals and click 'Next'.

The Client may have multiple Regular Withdrawals,

so select the one you want to change.

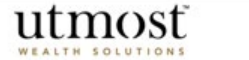

Amend regular withdrawal assets

Back

#### Required information for amending regular withdrawal assets

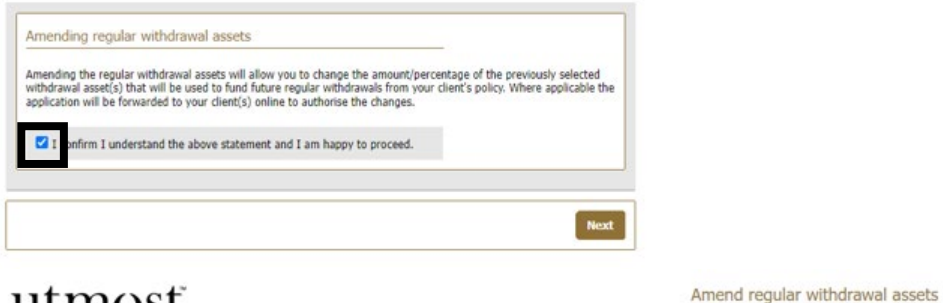

utmost

#### 1. Select Withdrawal

Please select the withdrawal you would like to amend.

| Sequence Number | Description | Amount  | Select |
|-----------------|-------------|---------|--------|
| RW790159292     | Income      | 7833.28 | Select |

#### Select amount and frequency

 You can choose to make a specified annual amount for your policy or a percentage of the initial investment.

Exit process

 You can choose to take your withdrawals annually, half yearly, quarterly or monthly.The total annual withdrawal amount will be divided by the frequency of the payments you have requested.

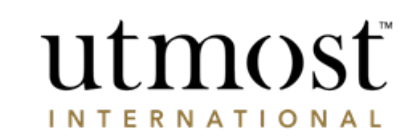

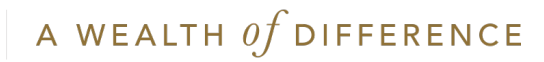

Remove any unwanted assets/transaction accounts by clicking the 'X' on the right hand side.

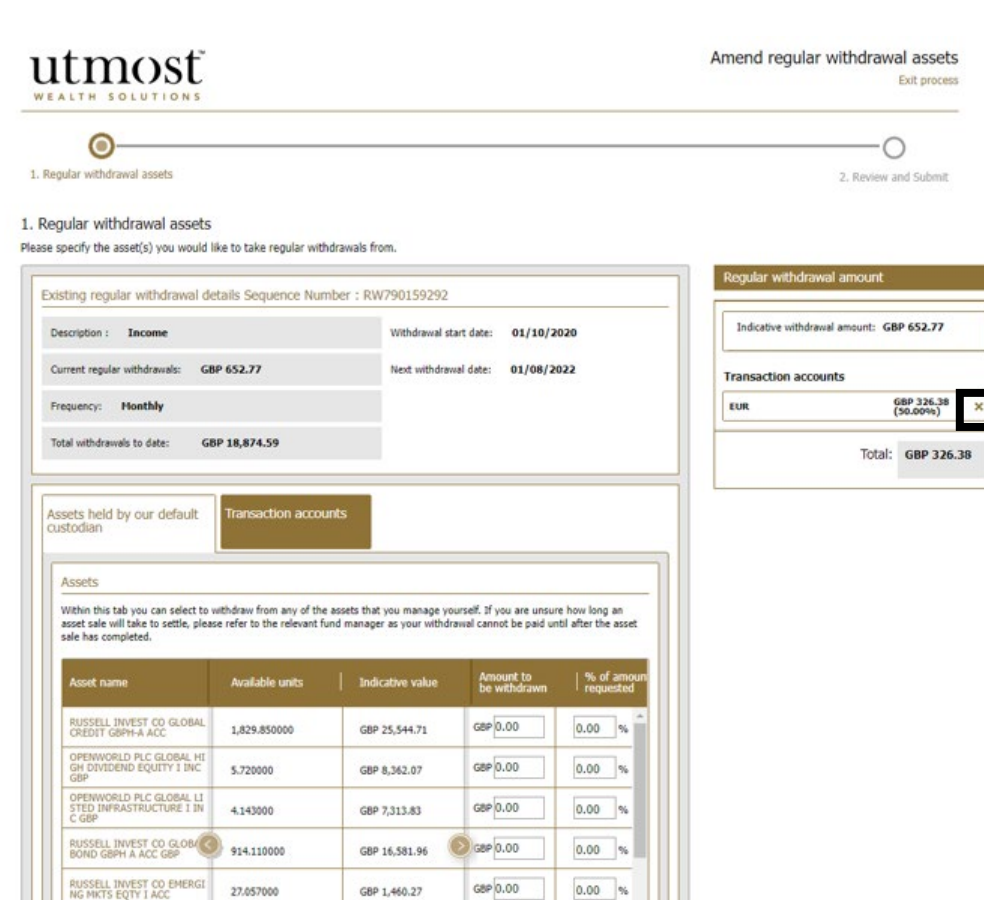

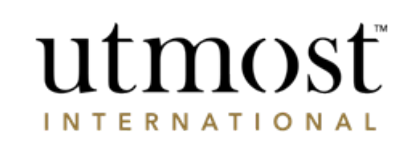

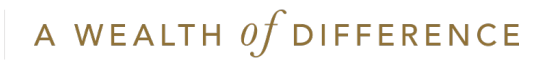

Select the new assets/transaction accounts for future Regular Withdrawals by entering either the amount of percentage(1).

Click on 'Save' (2).

The new assets will appear on the right-hand side (3).

Then click 'Next'.

| ALTH SOLUTIONS                                                                                                    |                                                                                                    |                                                                                                    |                                                                                                    |                                                                                      | , inclusion of general                                 | Exit process                                                                       |
|----------------------------------------------------------------------------------------------------|----------------------------------------------------------------------------------------------------|----------------------------------------------------------------------------------------------------|----------------------------------------------------------------------------------------------------|--------------------------------------------------------------------------------------|--------------------------------------------------------|------------------------------------------------------------------------------------|
| ©                                                                                                    |                                                                                                    |                                                                                                    |                                                                                                    |                                                                                      |                                                        | 0                                                                                  |
| gular withdrawal assets<br>gular withdrawal assets                                                                                                    |                                                                                                    |                                                                                                    |                                                                                                    |                                                                                      |                                                        | 2. Review and Submit                                                               |
| specify the asset(s) you would l                                                                                                    | ike to take regular with                                                                                                    | drawals from.                                                                                                    |                                                                                                    |                                                                                      | Regular withdraw                                       | ral amount                                                                         |
| escription : Income                                                                                                    |                                                                                                    | Withdrawal st                                                                                                    | art date: 01/10/2                                                                                                    | 020                                                                                  | Indicative withdrav                                    | al amount: GBP 652.77                                                              |
| urrent regular withdrawals: GB                                                                                                    | IP 652.77                                                                                                    | Next withdraw                                                                                                    | al date: 01/08/2                                                                                                    | 022                                                                                  | Assets held by ou                                      | r default custodian                                                                |
| equency: Monthly                                                                                                    |                                                                                                    |                                                                                                    |                                                                                                    |                                                                                      | RUSSELL INVEST CO<br>DIT GBPH-A ACC<br>OPENWORLD PLC G | 0 GLOBAL CRE GBP 163.19<br>(25.00%)<br>LOBAL HIGH D GBP 163.19<br>INC GBP (25.00%) |
| otal withdrawals to date: GE                                                                                                    | 3P 18,874.59                                                                                                    |                                                                                                    |                                                                                                    |                                                                                      | Transaction accor                                      | ints                                                                               |
|                                                                                                    |                                                                                                    |                                                                                                    |                                                                                                    |                                                                                      |                                                        |                                                                                    |
|                                                                                                    |                                                                                                    |                                                                                                    |                                                                                                    |                                                                                      | EUR                                                    | 68P 326-38<br>(50.009e)                                                            |
| ssets held by our default<br>istodian                                                                                                    | Transaction accou                                                                                                    | nts                                                                                                    |                                                                                                    |                                                                                      | EUR                                                    | GBP 326.38<br>(50.00%)<br>Total: GBP 652.76                                        |
| ssets held by our default<br>istodian<br>Assets                                                                                                    | Transaction accou                                                                                                    | nts                                                                                                    |                                                                                                    |                                                                                      | EUR                                                    | GBP 326.38<br>(50.00%)<br>Total: GBP 652.76                                        |
| ssets held by our default<br>istodian<br>Assets<br>Within this tab you can select to<br>asset sale will take to settle, pleas<br>sale has completed.                                                                                                    | Transaction account<br>withdraw from any of the<br>se refer to the relevant fu                                                                        | nts<br>assets that you manage yo<br>nd manager as your withdri                                                                              | urself. 3f you are unsu<br>sival cannot be paid ur                                                                          | e how long an<br>til after the asset                                                 | EUR                                                    | (39.00%)<br>Total: GBP 652.76                                                      |
| ssets held by our default<br>istodian<br>Assets<br>Within this tab you can select to<br>asset sale will take to settle, pleas<br>sale has completed.<br>Asset name                                                                                                    | Transaction account<br>withdraw from any of the<br>se refer to the relevant fur<br>Available units                                                    | nts assets that you manage yo nd manager as your withdri Indicative value                                                                   | urself. If you are unsui<br>wall cannot be paid un<br>Amount to<br>be withdrawn                                             | e how long an<br>tol after the asset<br>9% of amoun<br>requested                     | EUR                                                    | GBP 226.28<br>(59.00%)<br>Total: GBP 652.76                                        |
| sets held by our default<br>stodian<br>Assets<br>Within this tab you can select to<br>asset sale will take to settle, pleas<br>asset sale has completed.<br>Asset has completed.<br>RussetL, INVEST CO GLOBAL<br>ORDET GENER A ACC                                                                                      | Transaction account<br>withdraw from any of the<br>are refer to the relevant fur<br>Available units<br>1,829,85000                                    | nts assets that you manage yo nd manager as your withdr Indicative value GBP 25,544,71                                                      | urself. If you are unsuit<br>weal cannot be paid un<br>Amount to<br>be withdrawn<br>GBP 163.19                              | e how long an<br>til after the asset<br>1 % of amoun<br>requested<br>25 %            | EUR                                                    | GBP 226.28<br>(50.00%)<br>Total: GBP 652.76                                        |
| sets held by our default<br>stodian<br>Assets<br>With this tab you can select to<br>asset ale will take to settle, pleas<br>sele has completed.<br>Asset name<br>RUSSELL INVEST CO GLOBAL<br>CREDIT GBMP-A ACC<br>OPENWORLD PLC GLOBAL HI<br>GBP                                                                        | Transaction account<br>withdraw from any of the<br>se refer to the relevant fu<br>Available units<br>1,429.450000<br>5.720000                         | assets that you manage yo<br>nd manager as your withdri<br>Indicative value<br>GBP 25,544.71<br>GBP 8,362.07                                | urself. If you are unsue<br>awai cannot be paid ur<br>Amount to<br>be withdrawn<br>GBP 163.19<br>GBP 163.19                 | re how long an<br>thil after the asset<br>requested<br>25 %                          | EUR                                                    | GBP 226.28<br>(50.00%)<br>Total: GBP 652.76                                        |
| Sets held by our default<br>stodian.<br>Assets<br>Within this tab you can select to<br>asset sale will take to settle, pleas<br>sele has completed.<br>Asset name<br>Russels. Invest co oc.08AL<br>GREDIT GBPH-A ACC<br>OPENVORUD PLC GLOBAL LI<br>STORD PLC GLOBAL LI<br>STORD                                         | Transaction account<br>withdraw from any of the<br>se refer to the relevant fu<br>Available units<br>1,829,85000<br>5,72000<br>4,143000               | assets that you manage yo<br>nd manager as your withdr<br>Bindicative value<br>GBP 25,544.71<br>GBP 8,362.07<br>GBP 7,313.83                | urself. If you are unsuit<br>weal cannot be paid or<br>Annount to<br>be withdrawn<br>GBP 163.19<br>GBP 163.19<br>GBP 0.00   | e how long an<br>til after the asset<br>Propuetted<br>25 %<br>0.00 %                 | EUR                                                    | GBP 226.28<br>(59.00%)<br>Total: GBP 652.76                                        |
| Assets held by our default<br>stodian<br>Assets<br>With this tab you can select to<br>asset sele will take to settle, pleas<br>as the has completed.<br>Asset name<br>RusselL INVEST CO GLOBAL HI<br>GBP<br>CREDIT GEFA ACC<br>OPENVORED FLC GLOBAL HI<br>STED INFRASTRUCTURE I IN<br>CGBP<br>PRIVSELL INVEST CO GLOBAL | Transaction account<br>withdraw from any of the<br>se refer to the relevant fur<br>Available units<br>1,829,85000<br>5,72000<br>4,143000<br>924,11000 | assets that you manage yo<br>nd manager as your withdn<br>indicative value<br>GBP 8,342.07<br>GBP 8,342.07<br>GBP 7,313.83<br>GBP 16,581.96 | urself. If you are unsuit<br>weak cannot be paid or<br>Amount to<br>be withdrawn<br>Gate 163.19<br>Gate 163.19<br>Gate 0.00 | re how long an<br>tol after the asset<br>1 % of amoun<br>requested<br>25 %<br>0.00 % | EUR                                                    | GBP 226.28<br>(50.00%)<br>Total: GBP 652.76                                        |

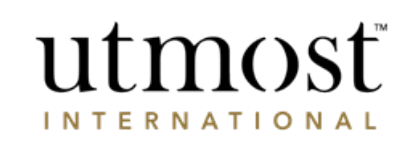

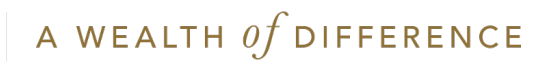

This brings up the 'Review and submit' screen.

Click 'Edit' if you need to change anything.

When you are happy tick the declaration.

Then click 'Submit to Client' or if you have authority the option to 'Submit to Utmost International' will show too.

| utmosť                                                      |                                           |                               |                      | Amend regular withdrawal                                                      |
|-------------------------------------------------------------|-------------------------------------------|-------------------------------|----------------------|-------------------------------------------------------------------------------|
| WEALTH SOLUTIONS                                            |                                           |                               |                      | EX                                                                            |
| ø                                                           |                                           |                               |                      |                                                                               |
| 1. Regular withdrawal assets                                |                                           |                               |                      | 2. Review and                                                                 |
| Poviow and submit                                           |                                           |                               |                      |                                                                               |
| ase review the changes made to t                            | he assets for regular withdrawal.         |                               | Print summ           | nary                                                                          |
|                                                             |                                           |                               |                      | Review Summary                                                                |
| Withdrawal summary                                          | _                                         |                               |                      | You need to review the instruction that you have                              |
| Sequence Number :                                           | RW790159292                               |                               |                      | entered to ensure you are happy before you acc<br>the declaration and submit. |
| Description :                                               | Income                                    |                               |                      | summary you can click on the edit links at the to<br>each section.            |
| Annual withdrawal amount:                                   | GBP 7,833.28                              |                               |                      |                                                                               |
| Withdrawal frequency:                                       | Monthly                                   |                               |                      |                                                                               |
| Potential next payment due:                                 | GBP 652.77 on 01/08/2022                  | ?                             |                      |                                                                               |
|                                                             |                                           |                               |                      |                                                                               |
| Asset information                                           |                                           |                               | Edit                 |                                                                               |
| Below you will find the details of all                      | assets that your withdrawal will be ta    | ken from.                     |                      |                                                                               |
| ✓ Assets held by our defau                                  | lt custodian                              | % of amount re                | quested: 100.00 %    |                                                                               |
|                                                             |                                           | L Amount to                   | 1.96 of amount       |                                                                               |
| Asset name                                                  | Available units Available holdin          | gs   be withdrawn             | requested            |                                                                               |
| RUSSELL INVEST CO GLOBAL<br>CREDIT GBPH-A ACC GBP           | 1,829.850000 GBP 25,544.71                | GBP 652.77                    | 100.00%              |                                                                               |
|                                                             |                                           |                               |                      |                                                                               |
| Declaration                                                 |                                           |                               |                      |                                                                               |
| You have amended the amou<br>withdrawals from your client's | nt/percentage of the withdrawa<br>policy. | l asset(s) that will be used  | o fund regular       |                                                                               |
| Where applicable the applicat                               | on will be forwarded to your cl           | ient(s) online to authorise t | ne changes.          |                                                                               |
| confirm that I understand                                   | these declarations and I am hap           | by to proceed.                |                      |                                                                               |
|                                                             |                                           |                               |                      |                                                                               |
|                                                             |                                           |                               |                      | -                                                                             |
| Back                                                        | c                                         | ubmit to Client Cubmit to     | Itmost International |                                                                               |

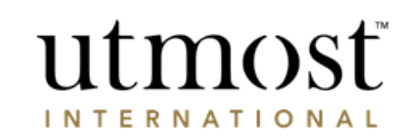

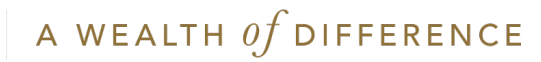

### IMPORTANT INFORMATION

#### www.utmostinternational.com

Calls may be monitored and recorded for training purposes and to avoid misunderstandings.

Utmost International Isle of Man Limited is registered in the Isle of Man under number 24916C. Registered Office: King Edward Bay House, King Edward Road, Onchan, Isle of Man, IM99 1NU, British Isles. Tel: +44 (0)1624 655 555 Fax: +44 (0)1624 611 715. Licensed by the Isle of Man Financial Services Authority.

Utmost Wealth Solutions is registered in the Isle of Man as a business name of Utmost International Isle of Man Limited.

Utmost PanEurope dac is regulated by the Central Bank of Ireland. Registered No 311420. Administration Centre for correspondence: King Edward Bay House, King Edward Road, Onchan, Isle of Man, IM99 1NU, British Isles. Tel: +353(0)1 479 3900 Fax: +353(0)1 475 1020.

Registered Office address: Navan Business Park, Athlumney, Navan, Co. Meath, C15 CCW8, Ireland.

Utmost Wealth Solutions is registered in Ireland as a business name of Utmost PanEurope dac.

UWSQ PR 14715 | 10/22

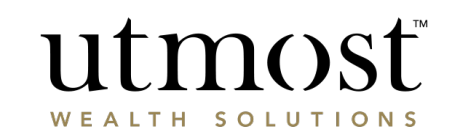

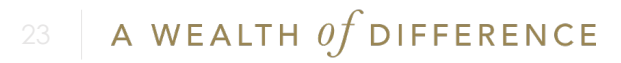